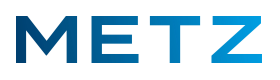

## Google Play Store aufrufen

Schalten Sie das TV-Gerät ein.

Im Regelfall wird der Sender des zuletzt aufgerufenen Programmplatzes angezeigt.

Drücken Sie die Taste [HOME] der Fernbedienung.

Der HOME-Bildschirm mit den verschiedenen vorinstallierten Apps wird am TV-Gerät angezeigt.

Wenn eine TV-Sendung angesehen wurde ist z.B. die App **[LiveTV]** auf dem HOMRE-Bildschirm vor-ausgewählt und wird entsprechend ezwas vergrößert dargestellt.

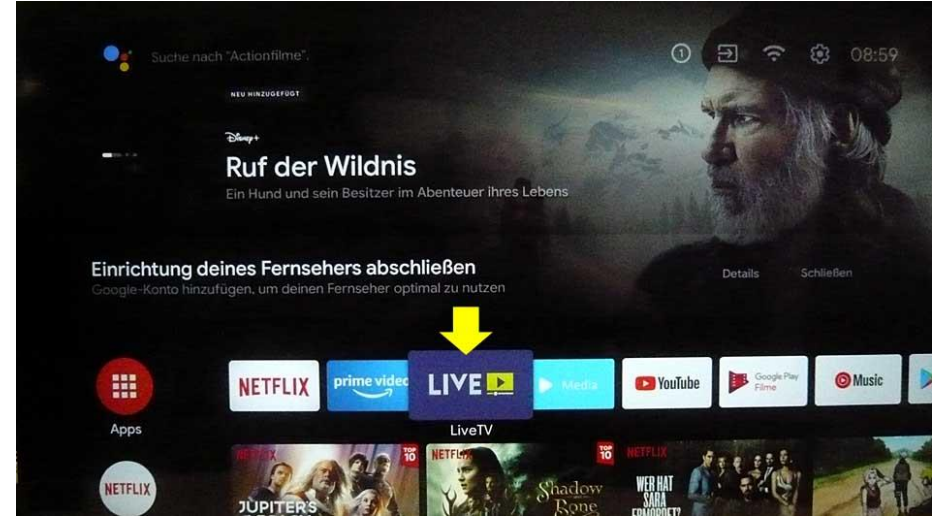

Drücken Sie die Navigationstaste **RECHTS [ > ]** der Fernbedienung und wählen Sie in der

| Einrichtung deines Fornschart absobließ                 |                                    |
|---------------------------------------------------------|------------------------------------|
| Google-Konto hinzufügen, um deinen Fernseher optimal zu | <b>en</b> Details Schließen<br>I.n |
| Apps                                                    | ► Scope For                        |
| NETFLIX Shadow WEHAT                                    | HAUS<br>In CELDES                  |

Leiste der angezeigten Apps die App [Google Play Store] aus.

Drücken Sie die Taste [OK] der Fernbedienung um die Auswahl zu bestätigen.

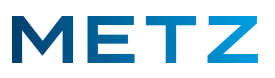

Sofern das TV-Gerät noch nicht bei Google angemeldet ist, erfolgt eine Anzeige mit der Aufforderung "Anmelden" um das TV-Gerät bei Google anzumelden.

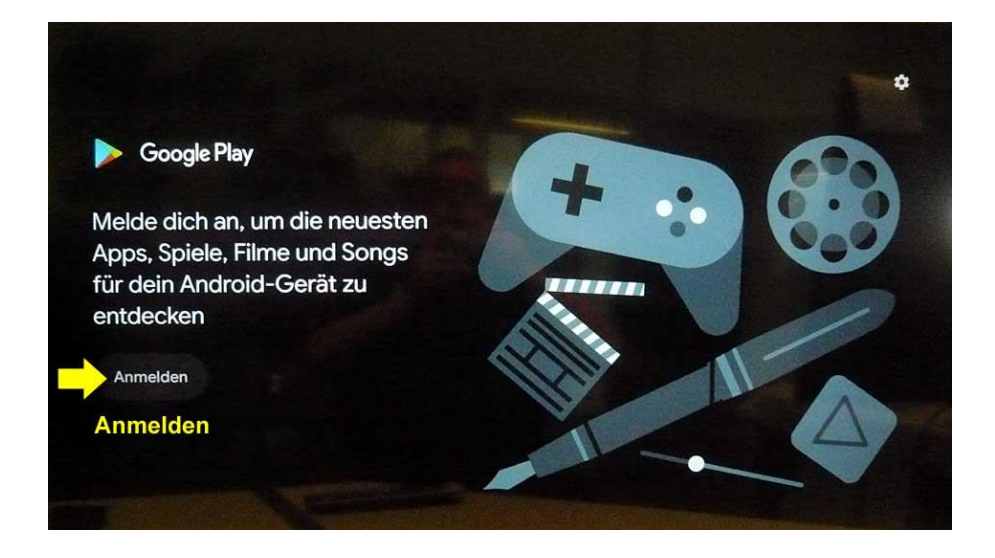

Drücken Sie die Taste **[OK]** der Fernbedienung um das TV-Gerät bei Google anzumelden. Eine neue Seite mit zwei Auswahlfeldern (Anmelden und Überspringen) geht auf.

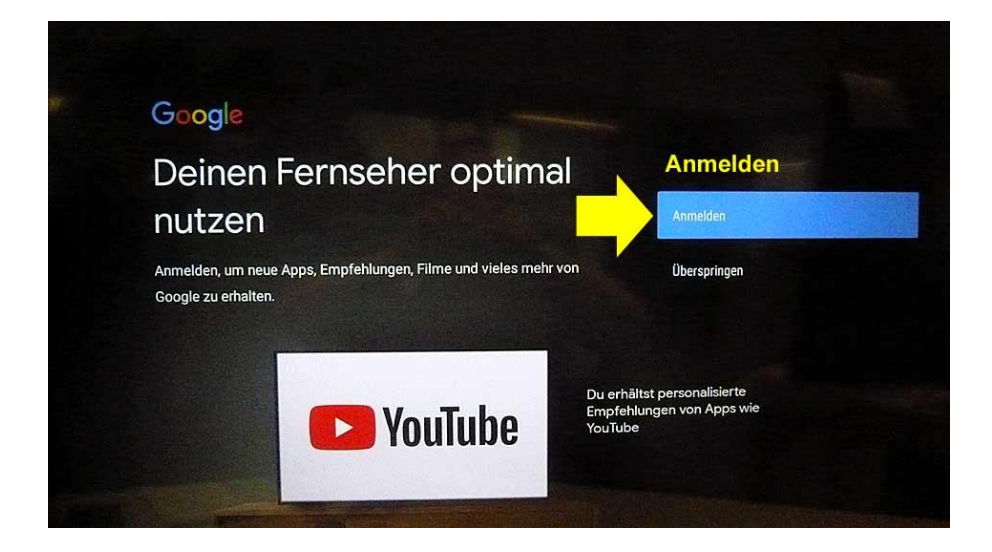

Das Feld Anmelden ist bereits vor-ausgewählt bzw. mit einem blauen Balken hinterlegt. Drücken Sie die Taste **[OK]** der Fernbedienung um die Auswahl zu bestätigen.

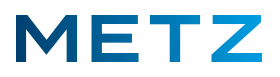

Ein neues Fenster öffnet sich: Deinen Fernseher optimal nutzen.

Es werden zwei Auswahlpunkte angezeigt.

Der Auswahlpunkt **"Telefon oder Computer nutzen"** ist vor- ausgewählt bzw. blau hinterlegt.

Drücken Sie die Taste **RUNTER** [▼] und wählen Sie den Auswahlpunkt **"Fernbedienung** verwenden".

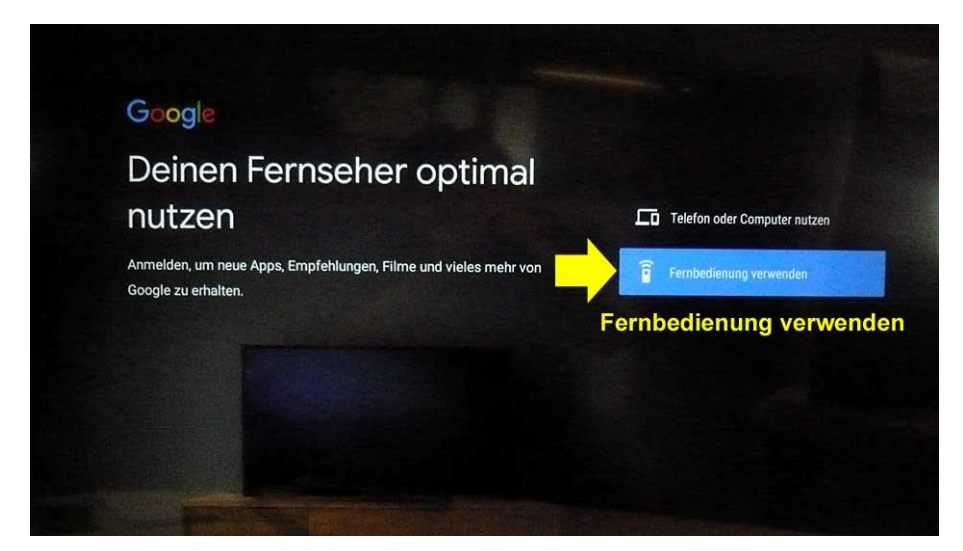

Drücken Sie nun die Taste **[OK]** um die Auswahl zu bestätigen.

Nach einigen Sekunden erscheint eine Aufforderung Ihre Google E-Mal-Adresse oder Ihre Telefonnummer einzugeben.

| Google                                                        |                                              |                                              |                                  |                                           |                                                                                     |  |  |
|---------------------------------------------------------------|----------------------------------------------|----------------------------------------------|----------------------------------|-------------------------------------------|-------------------------------------------------------------------------------------|--|--|
| Anmeldung                                                     |                                              |                                              |                                  |                                           |                                                                                     |  |  |
| Mit Google-Konto anr                                          | nelden.                                      |                                              |                                  |                                           |                                                                                     |  |  |
| E-Mail-Adresse vergess                                        | sen?                                         |                                              |                                  |                                           |                                                                                     |  |  |
|                                                               |                                              |                                              |                                  |                                           |                                                                                     |  |  |
| @gmx.net                                                      | @we                                          | eb.de                                        | @gm                              | ail.com                                   | ١                                                                                   |  |  |
| @gmx.net                                                      | @w                                           | eb.de<br>t <sup>5</sup> z <sup>°</sup>       | @gma                             | ail.com<br>i o                            | n<br>p <sup>°</sup> p <sup>°</sup>                                                  |  |  |
| @gmx.net<br>q w² e³<br>a s d                                  | @wo<br><sup>3</sup> r <sup>4</sup><br>f      | eb.de<br>t <sup>5</sup> z <sup>6</sup><br>gh | @gm:<br>u <sup>7</sup><br>j      | ail.com<br>i <sup>®</sup> o<br>k l        | n<br>) p <sup>°</sup><br>@                                                          |  |  |
| @gmx.net<br>q w <sup>2</sup> e <sup>2</sup><br>a s d<br>& y x | @we<br><sup>3</sup> r <sup>4</sup><br>f<br>c | eb.de<br>t⁵z⁵<br>gh<br>vb                    | @gma<br>u <sup>7</sup><br>j<br>n | ail.com<br>i <sup>®</sup> o<br>k l<br>m . | n<br>)<br>()<br>()<br>()<br>()<br>()<br>()<br>()<br>()<br>()<br>()<br>()<br>()<br>( |  |  |

Zur Eingabe Ihrer E-Mail oder Telefonnummer verwenden Sie bitte die angezeigte Bilschirmtastatur.

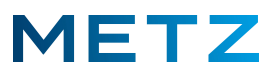

Im Beispiel geben wir die Google E-Mail-Adresse ein und schließen die Eingabe durch Auswahl der Taste [ $\rightarrow$ ] (rechts unten auf der Bildschirmtastatur) mit [OK] ab.

Es geht ein neues Feld auf, wo nun das Passwort eingegeben werden muss.

Auch hier geben Sie über die Bildschirmtatatur Ihr Google-Passwort ein und schließen die Eingabe durch Auswahl der Taste [ $\rightarrow$ ] (rechts unten auf der Bildschirmtastatur) mit **[OK]** ab.

Das TV-Gerät wird nun bei Google angemeldet bzw. registriert.

Nach wenigen Sekunden erscheint ein Bildschirm, wo Ihnen bereits einige Apps angeboten werden.

Die aktuell ausgewählte App wird mit einem weißen Rahmen umgeben angezeigt.

Im Beispiel unten ist dies die App [Disney+].

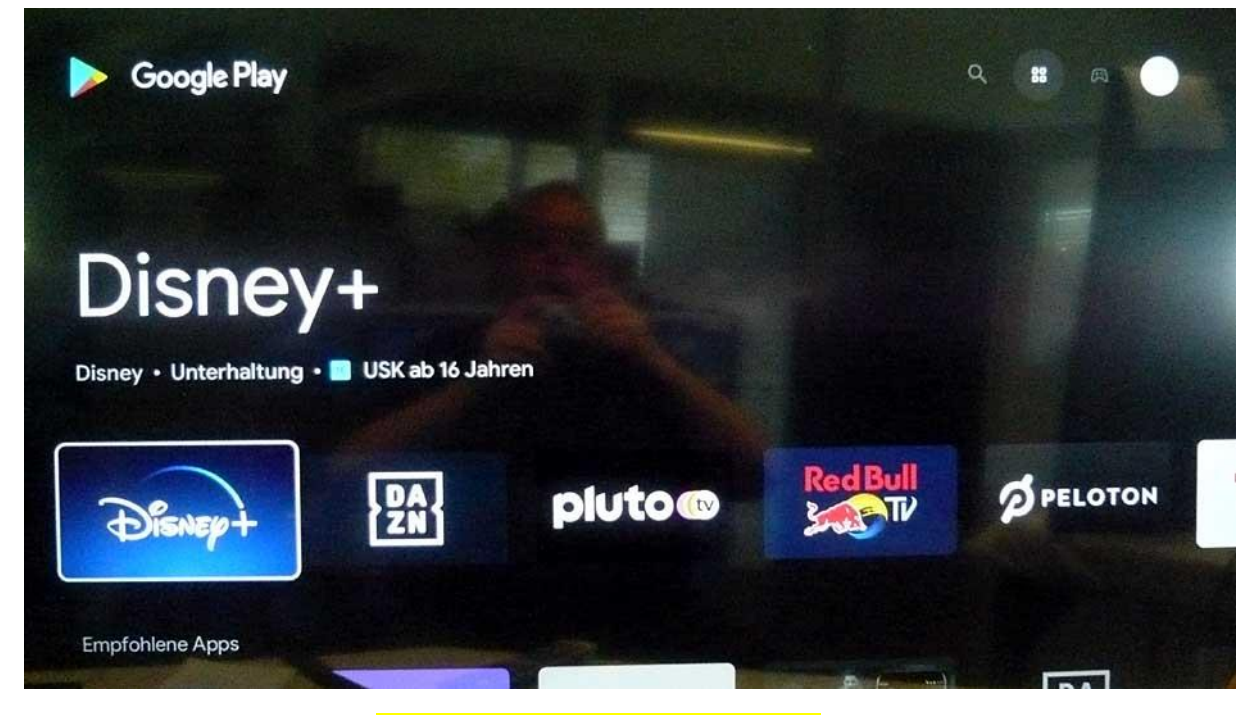

Mit den Navigationstasten **RECHTS / LINKS / RAUF / RUNTER** der Fernbedienung können Sie nun von den angebotenen Apps eine App auswählen.

Im Beispiel oben ist die App [Disney+] mit einem weißen Rahmen umgeben und somit vorausgewählt.

Drücken Sie die Taste **[OK]** der Fernbedienung um die Auswahl zu bestätigen.

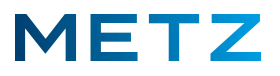

Am Bildschirm geht eine Seite auf, welche die ausgewählte App vorstellt.

Es erfolgt eine Abfrage, ob diese App installiert werden soll (hier: links unten).

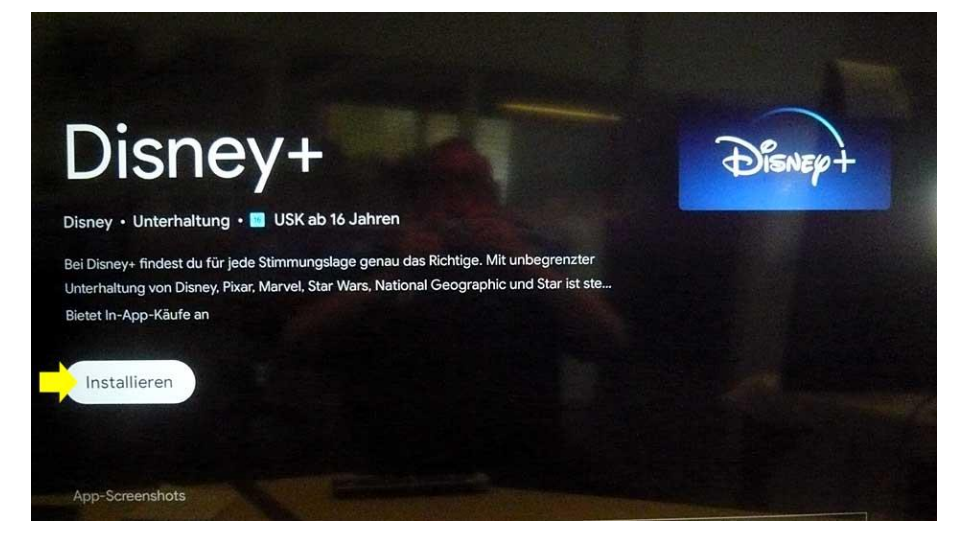

Drücken Sie die Taste **[OK]** der Fernbedienung um die gewünschte App zu installieren.

Nach dem Drücken der Taste [OK] startet die Installation der App.

Es erfolgt eine entsprechende Anzeige am Bildschirm "Wird installiert ...."

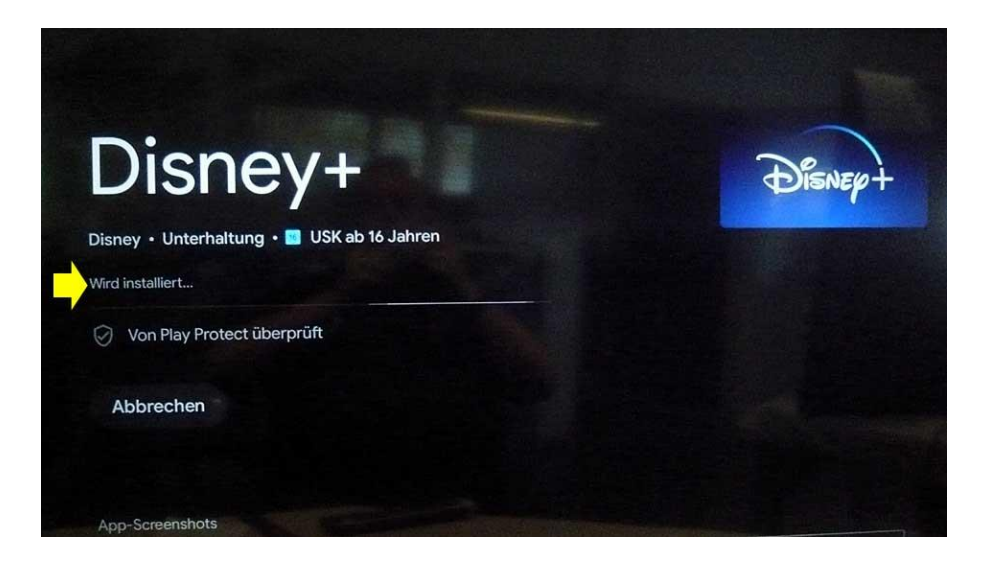

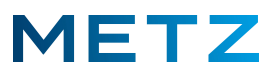

Nachdem die Installation der App abgeschlossen ist, erfolgt eine Abfrage ob die App geöffnet werden soll ("Öffnen") oder ob die App deinstalliert werden soll.

Der Auswahlpunkt "Öffnen" ist dabei vor-ausgewählt bzw. weiß hinterlegt.

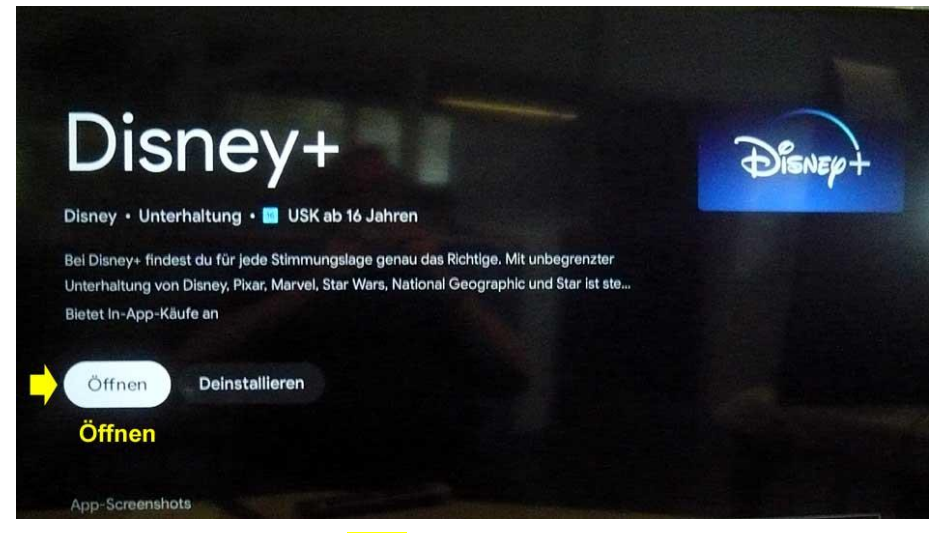

Durch Drücken der Taste **[OK]** der Fernbedienung geben Sie den Befehl zum Starten der App.

Es erscheint der Startbildschirm der App mit der Aufforderung sich registrieren zu lassen.

DISNE

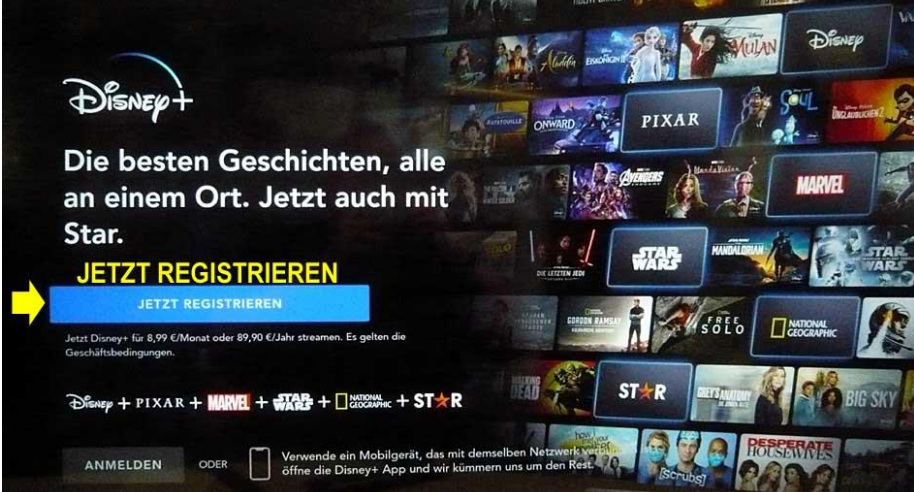

Drücken Sie die Taste **[OK]** der Fernbedienung um sich bzw. das TV-Gerät zu registrieren.

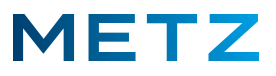

Ein neues Fenster geht auf und die Registrierung beginnt damit, dass man seine E-Mail-Adresse eingeben soll.

| E-Mail-Adresse eingeben                                                                                                    |
|----------------------------------------------------------------------------------------------------|
| E-Mail-Adresse                                                                                                    |
| Jal Ich möchte gerne per E-Mail Sonderangebote und Aktualisierungen<br>über Disney+ und Informationen zu anderen Produkten und Diensten<br>der Walt Disney-Unternehmensfamilie erhalten.                                                                                                    |
| Disney verwendet deine Daten, um dein Erlebnis im Rahmen von Disney+ zu personalisieren<br>und zu verbessern und um dir Informationen über Disney+ zuzuenden. Du kannst<br>deine Kommunikationseinstellungen jederzeit ändern. Wir können deine Daten wie in<br>unserer Datenschutzerklärung beschrieben verwenden, einschließlich um ein ein die<br>Wah Disney-Unterrehmenstmille weiterzugeben. Indem du auf. Veiter friktiskt, bestätigst du, dass du<br>unsere Datenschutzerklärung, Cookie-Richtlinie und UK & EU-Datenschutzhinweise gelesen hast. |
| WEITER                                                                                                    |
| RICHTUNIEN ANZEIGEN                                                                                                    |

Folgen Sie nun den weiteren Schritten, bis die Registrierung vollständig ist und beendet wird.

Durch mehrmaliges Drücken der Taste [BACK] oder der Taste [EXIT] können Sie zum HOME-Bildschirm des TV-Gerätes zurück gelangen.

## Die installierte App den Favoriten hinzufügen

Gehen Sie mit der Taste **RECHTS [ ▶ ]** der Fernbedienung im HOME Bildschirm bis zum Symbol **[ + ]** "App zu Favoriten hinzufügen".

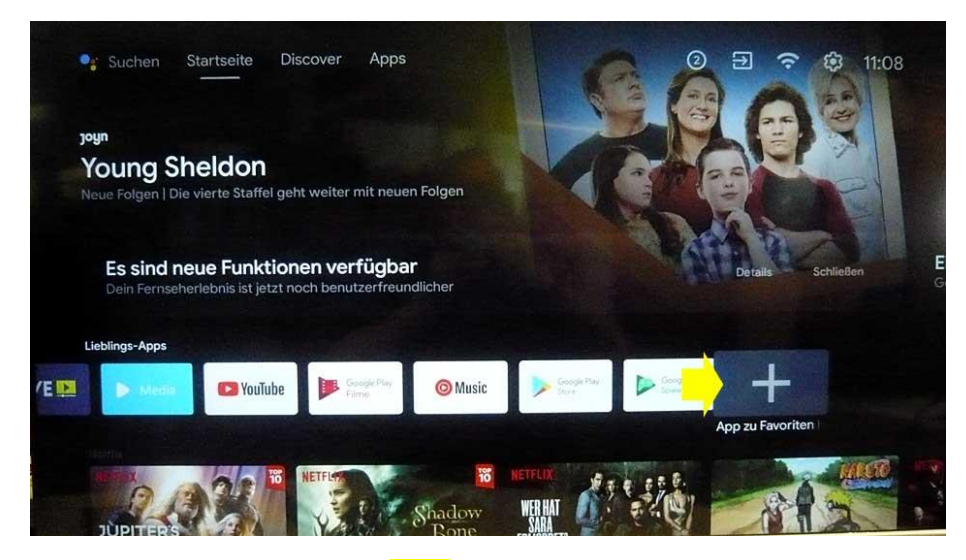

Drücken Sie dann die Taste **[OK]** der Fernbedienung, um den Favoriten eine neue App hinzuzufügen.

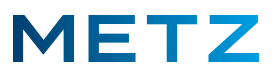

Es öffnet sich ein neues Menü: App wählen.

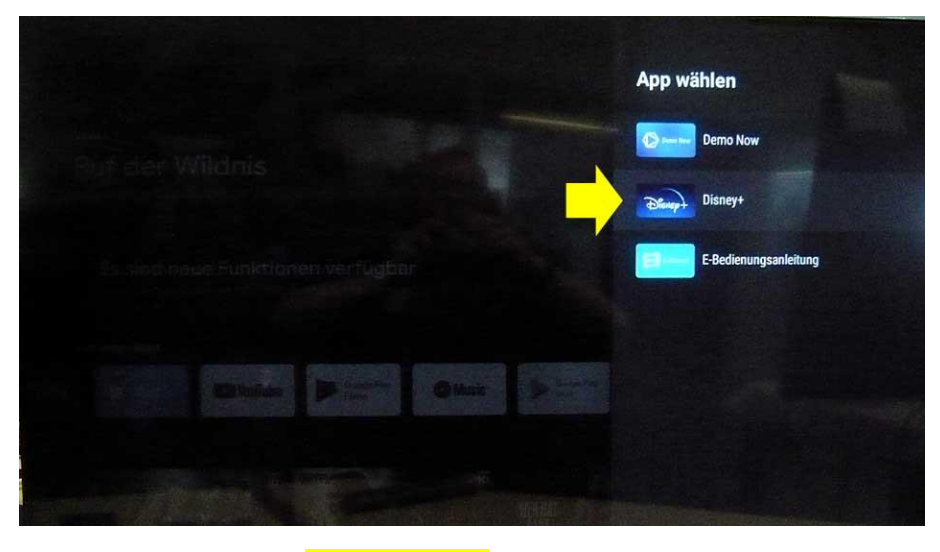

Drücken Sie die Taste **RUNTER** [ ▼ ] der Fenbedienung um die neue App auszuwählen.

Hier ist es die App [Disney+].

Die ausgewählte App wird dabei von einem grauen Balken hinterlegt.

Drücken Sie nun die Taste **[OK]** der Fernbedienung um die ausgewählte App den Favoriten hinzuzufügen.

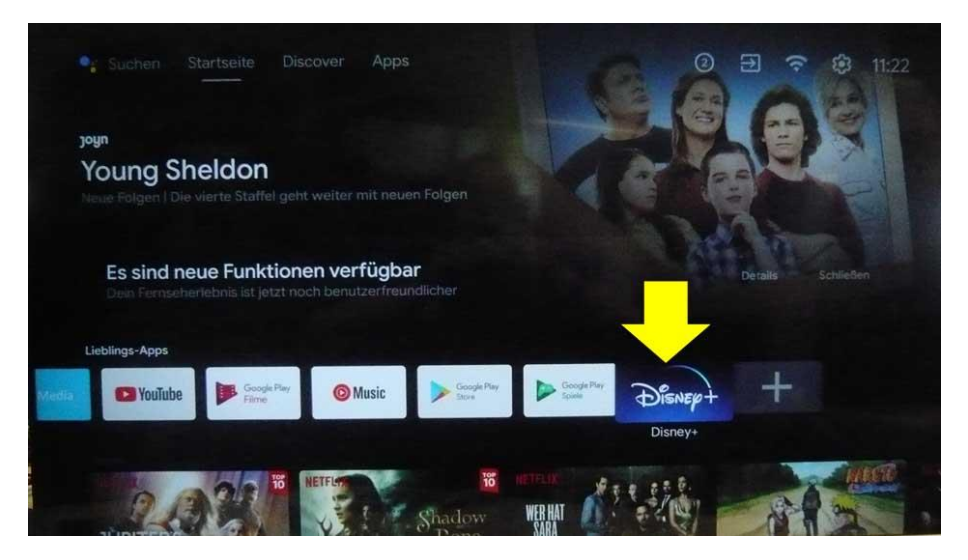

Die Bildschirmanzeige wechselt auf den HOME-Bildschirm zurück.

Die App **[Disney+]** wurde der Favoritenzeile hinzugefügt.

Änderungen und Irrtümer sind vorbehalten !